## Electra Banking telepített ügyfélprogram

# Telepítési segédlet

### Tartalom

| Ügyfél és felhasználói adatok megtekintése:      | 1 |
|--------------------------------------------------|---|
| Verzió frissítés                                 | 2 |
| Regisztrációs megbízás létrehozása és beküldése: | 9 |

A telepítési segédlet kizárólag az MTB Zrt. azon Ügyfeleinek szól, akik saját telephelyén lévő számítógépre telepített program segítségével igénybe vett, Electra Banking szolgáltatással rendelkeznek.

### Ügyfél és felhasználói adatok megtekintése:

Kérjük, bejelentkezés előtt szíveskedjen belépni a Paraméterbeállítás menüpontba. Itt az ügyféladatok ablakot szíveskedjen megnyitni. A felhasználók listája menüpontban található adatokat szíveskedjen kinyomtatni vagy feljegyezni, mert erre később szükség lesz.

Paraméterbeállítások \ Ügyféladatok \ Felhasználók listája:

| P  | araméterbeállítás     |              |                                        | × |
|----|-----------------------|--------------|----------------------------------------|---|
| Fá | jl Súgó               |              |                                        |   |
|    | Biztonság Beállítások | Ügyféladatok | Felhasználó beállításai                |   |
|    | – Ügyfél ————         | Üg           | yfél neve és címe                      |   |
| -  | Számlaszám —          | Szá<br>Keze  | mlaszámok listája<br>deti számlaszámok |   |
|    | – Felhasználók –––    | Fe           | lhasználók listája                     |   |
|    |                       | Aktiv        | v neiyi remasznalók                    |   |
|    |                       |              |                                        |   |

Az adatok esetén van lehetőség nyomtatást indítani.

Fontos: A csoportkód és rövidnév adatokra az első bejelentkezés alkalmával lesz szükség, és az archív rendszerben is csak ezen adatokkal lehetséges majd bejelentkezni.

A felhasználónév az archív rendszerben: csoportkódot és rövidnevet csupa nagybetűkkel írva és kettősponttal elválasztva kell megadni. pl: CSOPORTKÓD:RÖVIDNÉV

## Verzió frissítés - teendők 2019. május 6-tól

Az átállási (migrációs) program frissítés a következő Electra verziószámok esetén lehetséges:

✓ MTB Zrt. ügyfelei esetén: Electra 7.00-03 (1).

#### Program frissítés (migrációs)

Ügyfél bejelentkezése után a következő képernyő jelenik meg.

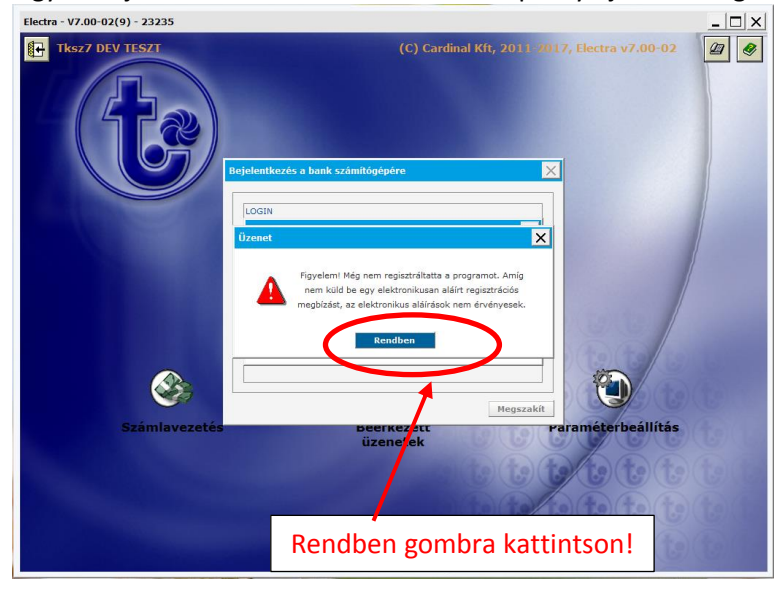

| Electr | ra - V7.00-02(9) - 23235                                                                                                    |
|--------|----------------------------------------------------------------------------------------------------|
|        | Tksz7 DEV TESZT       (C) Cardinal Kft, 2011-2017, Electra v7.00-02         Ø       Ø         Bejelentkezés a bank számítógépére       X         LOGIN       X                              |
|        | A programhoz felújítás érkezett a bankból.<br>Kérem, léjen ki a programból, mert<br>a felújítás csak akkor végezhető el, ha már senki<br>sem használja a programot.<br>Rendben<br>Megszakít |
|        | Számlavezetés perkezett Paraméterbeállítás                                                                                                    |
|        |                                                                                                    |
|        | Rendben gombra kattintson!                                                                                                    |
|        | Ezt követően a program elkezdi letölteni a frissítéseket.<br>Kérem, a következő képernyő megjelenéséig ne kapcsolja ki a számítógépet és                                                    |

ne lépjen ki a programból. Internetkapcsolatra mindvégig szükség lesz.

| Liecua V7.00 02(3) 23233                                                                                         |                                                       |             |
|----------------------------------------------------------------------------------------------------|-------------------------------------------------------|-------------|
| Tksz7 DEV TESZT                                                                                                  | (C) Cardinal Kft, 2011-3017, Electra v7.00-02         |             |
|                                                                                                    |                                                       |             |
|                                                                                                    |                                                       |             |
| Bejelentkezés a bank számítógépére                                                                               |                                                       |             |
| LOGIN                                                                                                    |                                                       |             |
| HOST READY                                                                                                    |                                                       |             |
| Thousener                                                                                                    |                                                       |             |
| Kérjük, indítsa újra a programot és ismét jelentkezzen be a bank                                                 | kba, mert a program új verzióját le kell töltenie!    |             |
| -                                                                                                    |                                                       |             |
| Rendben                                                                                                    |                                                       |             |
|                                                                                                    | ámítógépére X                                         |             |
|                                                                                                    |                                                       |             |
|                                                                                                    | Bezár linger Imre                                     | in the      |
|                                                                                                    | Felhasználó neve                                      | And David   |
|                                                                                                    | Timlinger Imi                                         |             |
| Számlavezetés                                                                                                    | Bejelentkezési jelsző                                 | 18911       |
|                                                                                                    | ? Rendben Mégsem                                      | And Charles |
|                                                                                                    | C C C C C C                                           |             |
| and the second second second second second second second second second second second second second second second |                                                       | te)(te)     |
|                                                                                                    |                                                       | a stand     |
|                                                                                                    | C C C C C C                                           |             |
|                                                                                                    |                                                       |             |
|                                                                                                    |                                                       |             |
| Electra - V7.00-02(9) - 23235                                                                                    |                                                       | _ 🗆 ×       |
| Electra - V7.00-02(9) - 23235                                                                                    | (C) Cardinal Kft, 2011–1017, Electra v7.00-02         |             |
| Electra - V7.00-02(9) - 23235                                                                                    | (C) Cardinal Kft, 2011-3017, Electra v7.00-02         | - 🗆 ×       |
| Electra - V7.00-02(9) - 23235                                                                                    | (C) Cardinal Kft, 2011-3017, Electra v7.00-02         | - 🗆 X       |
| Electra - V7.00-02(9) - 23235                                                                                    | (C) Cardinal Kft, 2011- <b>3017, Electra v7.00-02</b> |             |
| Electra - V7.00-02(9) - 23235                                                                                    | (C) Cardinal Kft, 2011-1017, Electra v7.00-02         |             |
| Electra - V7.00-02(9) - 23235                                                                                    | (C) Cardinal Kft, 2011-1017, Electra v7.00-02         | - 🗆 X       |
| Electra - V7.00-02(9) - 23235                                                                                    | (C) Cardinal Kft, 2011-3017, Electra v7.00-02         | - 🗆 X       |
| Electra - V7.00-02(9) - 23235                                                                                    | (C) Cardinal Kft, 2011-3017, Electra v7.00-02         |             |
| Electra - V7.00-02(9) - 23235                                                                                    | (C) Cardinal Kft, 2011–2017, Electra v7.00-02         |             |
| Electra - V7.00-02(9) - 23235                                                                                    | (C) Cardinal Kft, 2011-2017, Electra v7.00-02         |             |
| Electra - V7.00-02(9) - 23235                                                                                    | (C) Cardinal Kft, 2011-3017, Electra v7.00-02         |             |
| Electra - V7.00-02(9) - 23235                                                                                    | (C) Cardinal Kft, 2011-1017, Electra v7.00-02         |             |
| Electra - V7.00-02(9) - 23235                                                                                    | (C) Cardinal Kft, 2011-2017, Electra v7.00-02         |             |
| Electra - V7.00-02(9) - 23235                                                                                    | (C) Cardinal Kft, 2011-3017, Electra v7.00-02         |             |
| Electra - V7.00-02(9) - 23235                                                                                    | (C) Cardinal Kft, 2011-1017, Electra v7.00-02         |             |
| Electra - V7.00-02(9) - 23235                                                                                    | (C) Cardinal Kft, 2011-2017, Electra v7.00-02         |             |
| Electra - V7.00-02(9) - 23235                                                                                    | (C) Cardinal Kft, 2011-3017, Electra v7.00-02         |             |
| Electra - V7.00-02(9) - 23235                                                                                    | (C) Cardinal Kft, 2011-3017, Electra v7.00-02         |             |
| Electra - V7.00-02(9) - 23235                                                                                    | (c) Cardinal Kft, 2011-0017, Electra v7.00-02         |             |
| Electra - V7.00-02(9) - 23235                                                                                    | (C) Cardinal Kft, 2011-2017, Electra v7.00-02         |             |

A fenti képernyőnkön látható üzenetre a rendben gomb megnyomását kell alkalmazni, majd a program automatikusan kilép. (Amennyiben a program nem lépett ki kérem, lépjen ki a programból.)

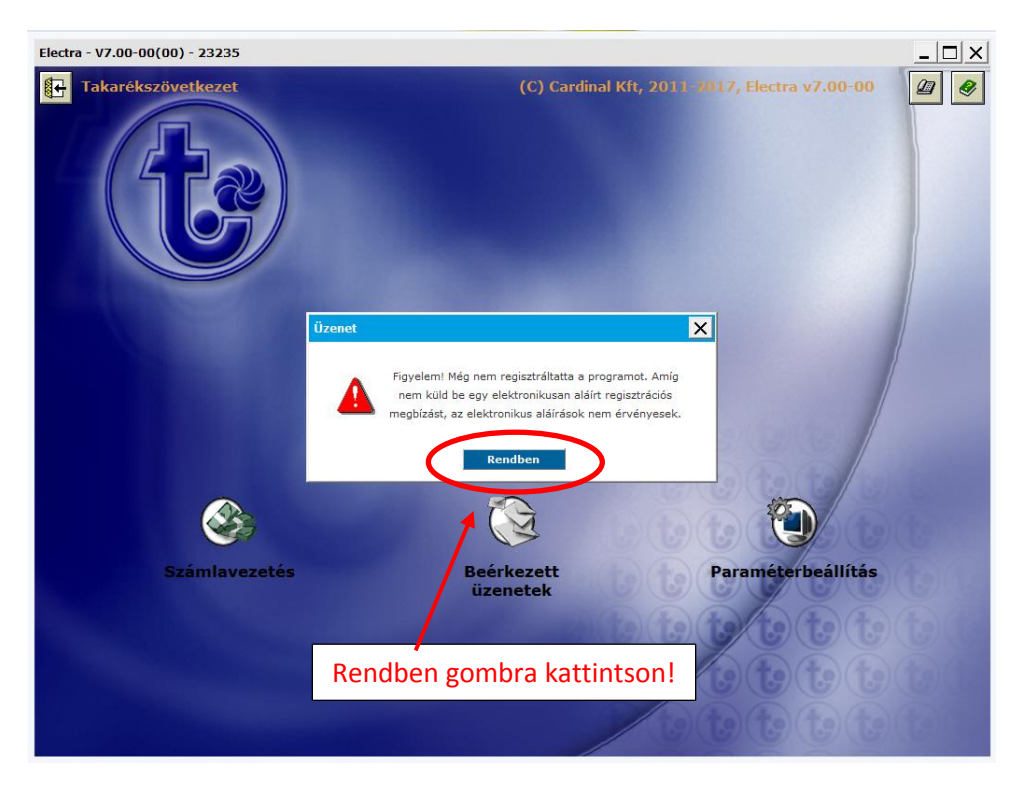

Ezt követően a programba való ismételt bejelentkezés szükséges.

Ezt követően a program kérni fogja a bejelentkezéshez szükséges csoportkódot és rövidnevet. Ezen adatok letöltéséről gondoskodni szükséges a telepítési segédlet 1.) pontja szerint Amennyiben a csoportkód és rövidnév nem került letöltésre, kérem, hívja telefonos ügyfélszolgálatainkat, melyek elérhetőségeit a <u>https://takarekcsoport.hu/bankszunnap#</u> oldalon találja.

| Electra - V7.00-00(00) - 23235 |                                                            |
|--------------------------------|------------------------------------------------------------|
| Takarékszövetkezet             | (C) Cardinal Kft, 2011 -#017, Electra v7.00-00 🖉 🔮         |
|                                | Bejelentkezés a bank számítógépére                         |
|                                | Úgyfél azonosítója 92886872<br>Csoport<br>Felhasználó neve |
|                                | Rendben Mégsem                                             |
| <b>e</b>                       |                                                            |
| Számlavezetés                  | Beérkezett Paraméterbeállítás<br>üzenetek                  |
|                                |                                                            |
|                                |                                                            |
|                                |                                                            |

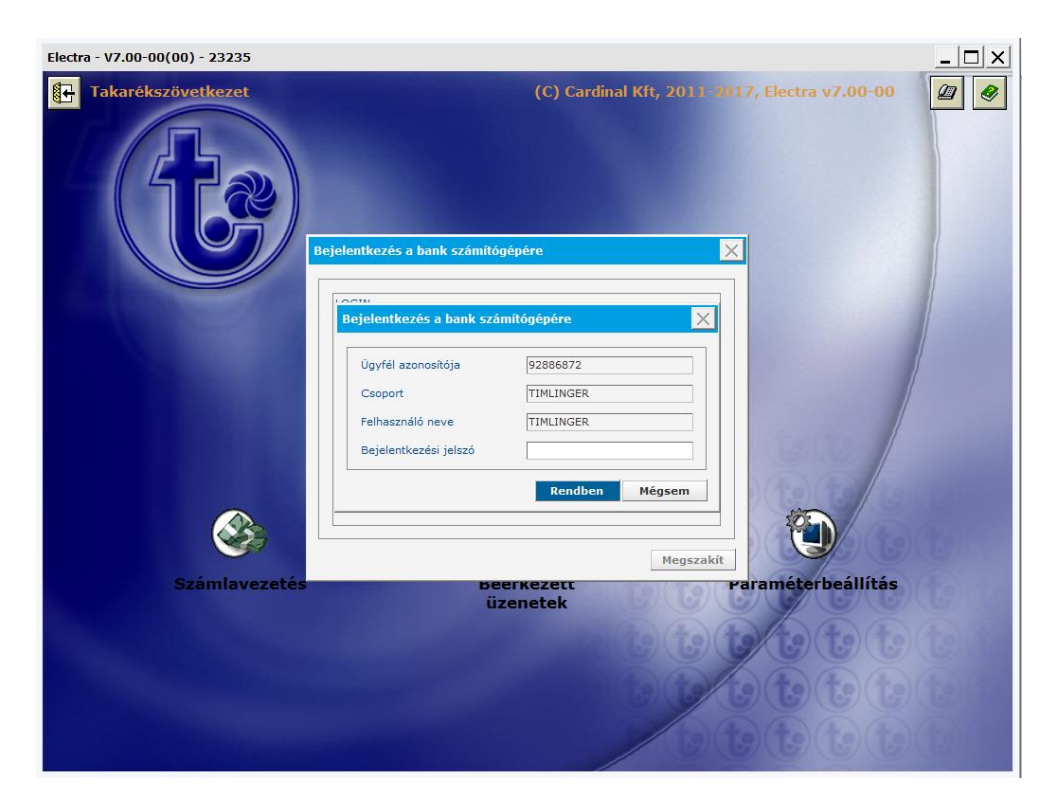

A bejelentkezést követően, kérjük, győződjön meg róla, hogy a jobb oldali telefon ikon pirosan világít,

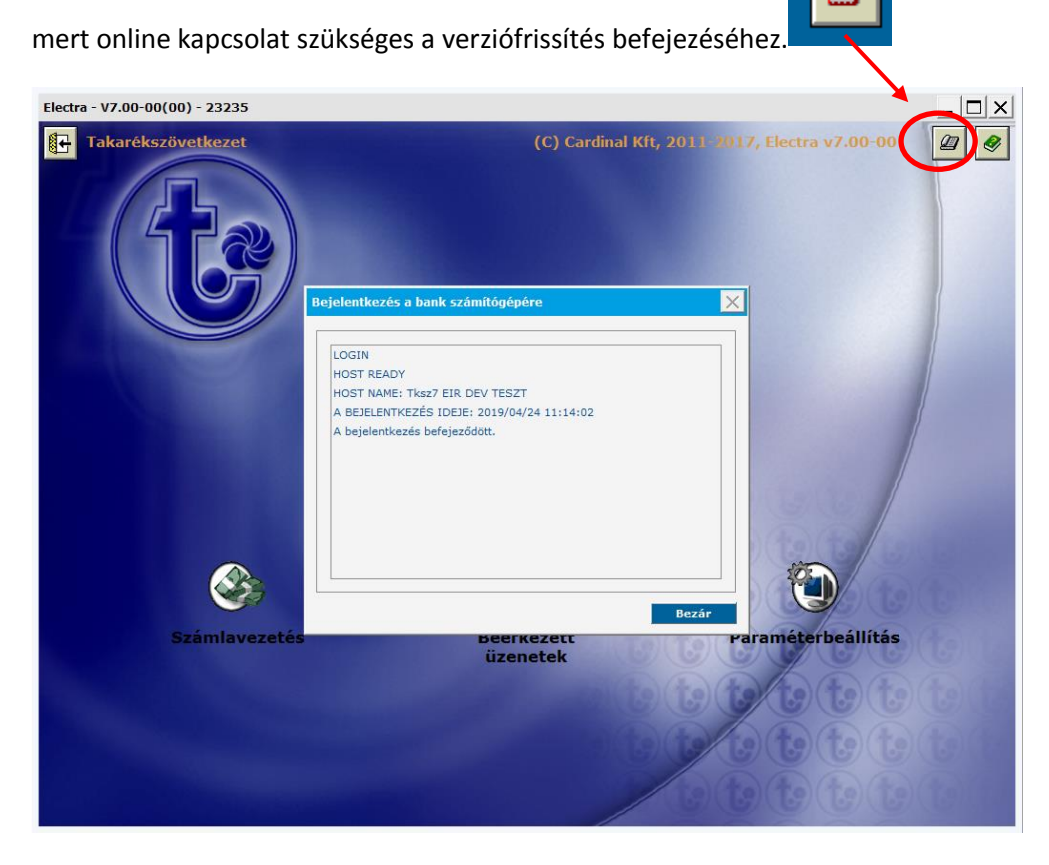

Ezt követően a program letölti az új verzió frissítését.

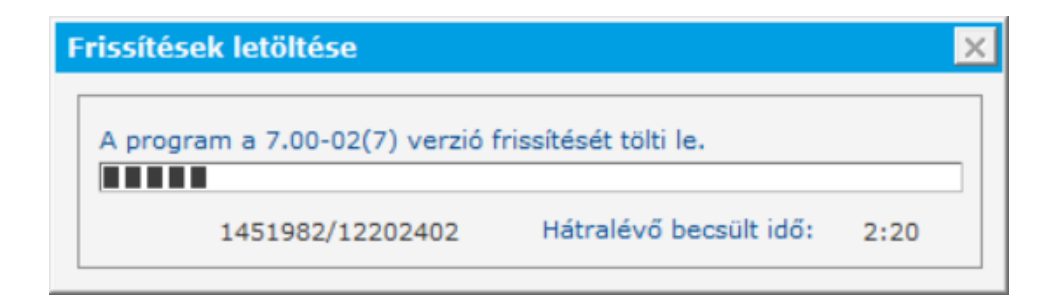

A letöltés befejeződése után ki kell lépni a programból.

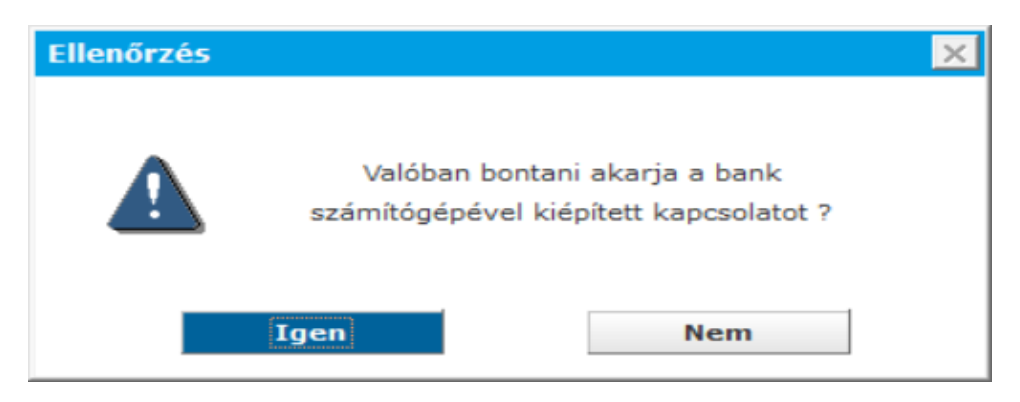

Ezután megtörténik a program frissítése.

| Electra frissítése        |
|---------------------------|
| Electra frissítése        |
| A felújítás befejeződött. |
|                           |
|                           |
|                           |
|                           |
|                           |
|                           |
|                           |
|                           |
|                           |
|                           |
|                           |
|                           |
| Befejezés                 |

Majd a programba történő visszalépést követően már egy új felület jelenik meg.

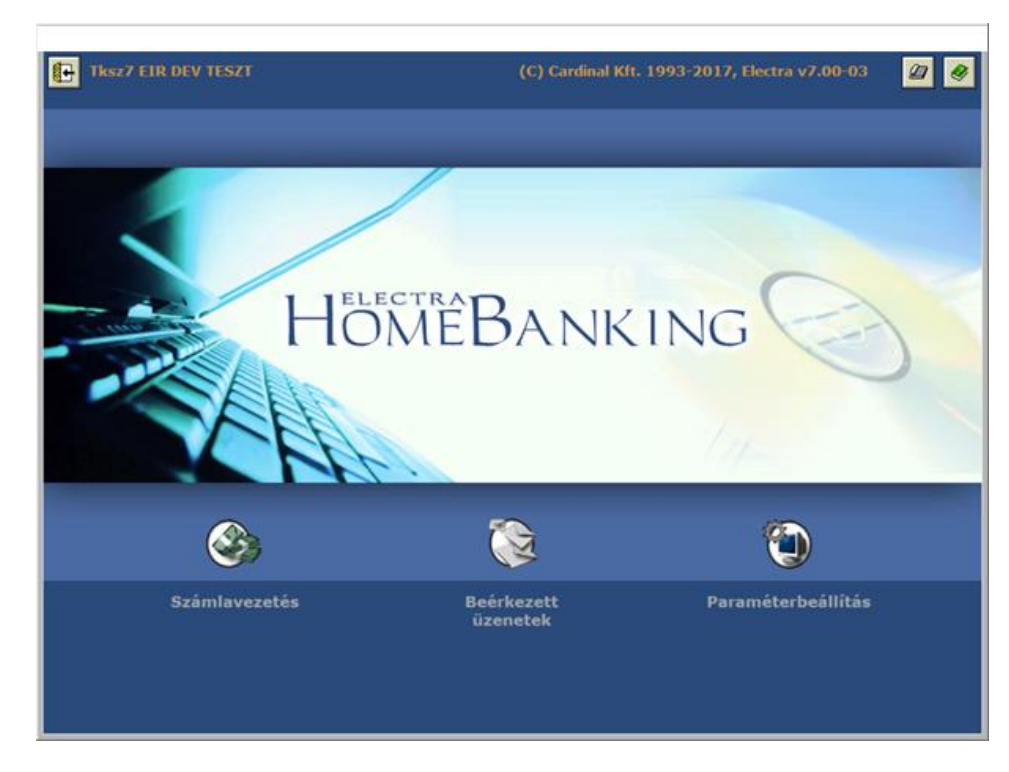

Amennyiben nem a fenti képernyő jelenik meg, abban az esetben az új frissítés még nem került letöltésre. Ez esetben kérném, ellenőrizze számlaegyenlegét és lépjen be a számlavezetés menüpont alá, és ha ott nem jelennek meg a számlavezetéssel kapcsolatos menüpontok, akkor a frissítést az alábbiak szerint tudja letölteni.

Lépjen be a Paraméterbeállítás menüpontba.

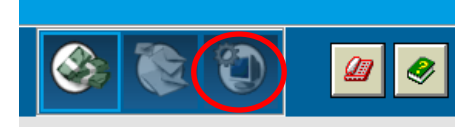

| Electra - V7.00-00(00) - 23235 - |                                                            |                           |
|----------------------------------|------------------------------------------------------------|---------------------------|
|                                  |                                                            |                           |
|                                  |                                                            |                           |
|                                  |                                                            |                           |
|                                  |                                                            |                           |
|                                  |                                                            |                           |
|                                  |                                                            |                           |
|                                  |                                                            |                           |
|                                  |                                                            |                           |
|                                  |                                                            |                           |
|                                  |                                                            |                           |
|                                  |                                                            |                           |
|                                  |                                                            |                           |
|                                  |                                                            |                           |
|                                  |                                                            |                           |
|                                  |                                                            |                           |
|                                  |                                                            |                           |
|                                  |                                                            |                           |
|                                  |                                                            |                           |
|                                  |                                                            |                           |
|                                  |                                                            |                           |
|                                  |                                                            |                           |
|                                  |                                                            |                           |
|                                  |                                                            |                           |
| ▼ 92886872 - Timlinger Imre      | Timlinger Imi 2019/04/2                                    | 4 11:14 🖉 100%            |
|                                  |                                                            |                           |
| Flactra 1/7.00.00(00) 22225      |                                                            |                           |
| Electra - 17.00-00(00) - 23233   |                                                            |                           |
| Tksz7 EIR DEV TESZT              | (C) Cardinal Kft, 2011-2                                   | 017, Electra v7.00-00 🖉 🔗 |
|                                  |                                                            |                           |
|                                  |                                                            |                           |
|                                  | Paraméterbeállítás >                                       |                           |
|                                  | Fájl Súgó                                                  |                           |
|                                  |                                                            |                           |
|                                  | Biztonság Beállítások ügyféladatok Felhasználó beállításai |                           |
|                                  | Nyel                                                       |                           |
|                                  | Nyelv kiválasztása                                         |                           |
|                                  | – Környezet                                                |                           |
|                                  |                                                            |                           |
|                                  | Futtatasi kornyezet                                        |                           |
|                                  | Futtatasi kornyezet                                        |                           |
|                                  | Letöltések, frissítés                                      |                           |
|                                  | Letöltések, frissítés Programfrissítés                     |                           |
|                                  | Letöltések, frissítés Programfrissítés                     |                           |
|                                  | Letöltések, frissítés Programfrissítés                     |                           |
|                                  | Letöltések, frissítés Programfrissítés                     |                           |
|                                  | Letöltések, frissítés Programfrissítés                     |                           |
|                                  | Letöltések, frissítés Programfrissítés                     |                           |
| <u>@</u>                         | Letöltések, frissítés Programfrissítés                     |                           |
| Számlavezetés                    | Letöltések, frissítés Programfrissítés                     | araméterbeállítás         |
| <b>Számlavezetés</b>             | Letöltések, frissítés Programfrissítés                     | 2<br>araméterbeállítás    |
| Számlavezetés                    | Letöltések, frissítés Programfrissítés                     | araméterbeállítás         |
| Számlavezetés                    | Letöltések, frissítés Programfrissítés                     | araméterbeállítás         |
| Számlavezetés                    | Letöltések, frissítés Programfrissítés                     | araméterbeállítás         |
| Számlavezetés                    | Letöltések, frissítés Programfrissítés                     | e<br>araméterbeállítás    |
| Számlavezetés                    | Letöltések, frissítés Programfrissítés                     | araméterbeállítás         |

| Felhasználó álta          | l kezdeménvezett frissí                                                   | tés                                                    | ×          |
|---------------------------|---------------------------------------------------------------------------|--------------------------------------------------------|------------|
| Fájl Érvényesít           | Különbségek megnézése                                                     | Súgó                                                   |            |
| A program típus           | a Electra                                                                 | Jelenlegi verzió 7.00-0                                | 00         |
| Verziószám                | Dátum                                                                     | Frissítés mérete Friss                                 | ítés ideje |
| 7.00-02                   | 2019/03/08 16:09                                                          | 11 916 K                                               | 00:01:19   |
| 7.00-03                   | 2019/03/28 12:10                                                          | 16 493 K                                               | 00:01:50   |
| Kérem<br>válassz<br>megny | , a dátum szerinti leg<br>za ki, majd az Érvénye<br>⁄omásával tudja letöl | frissebb frissítést<br>esít gomb<br>teni a frissítést. |            |

A frissítés letöltése után ki kell lépni a programból, a frissítés telepítésre kerül. Majd ismét be kell lépni a programba.

Ismét fel kell csatlakozni a szerverre a telefonos ikon segítségével.

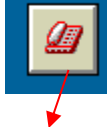

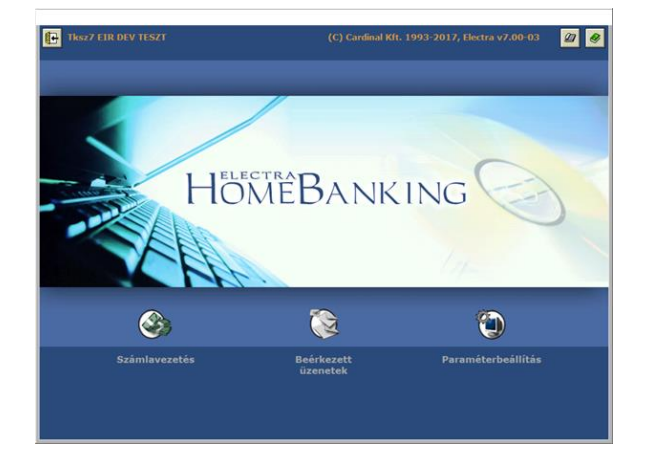

Regisztrációs megbízás létrehozása és beküldése:

Jelentkezzen be az ügyfélprogramba, és ellenőrizze a kapcsolatot, hogy létrejött-e.

A bejelentkezést követően győződjön meg, hogy a jobb oldali telefon ikon pirosan világít, mert online

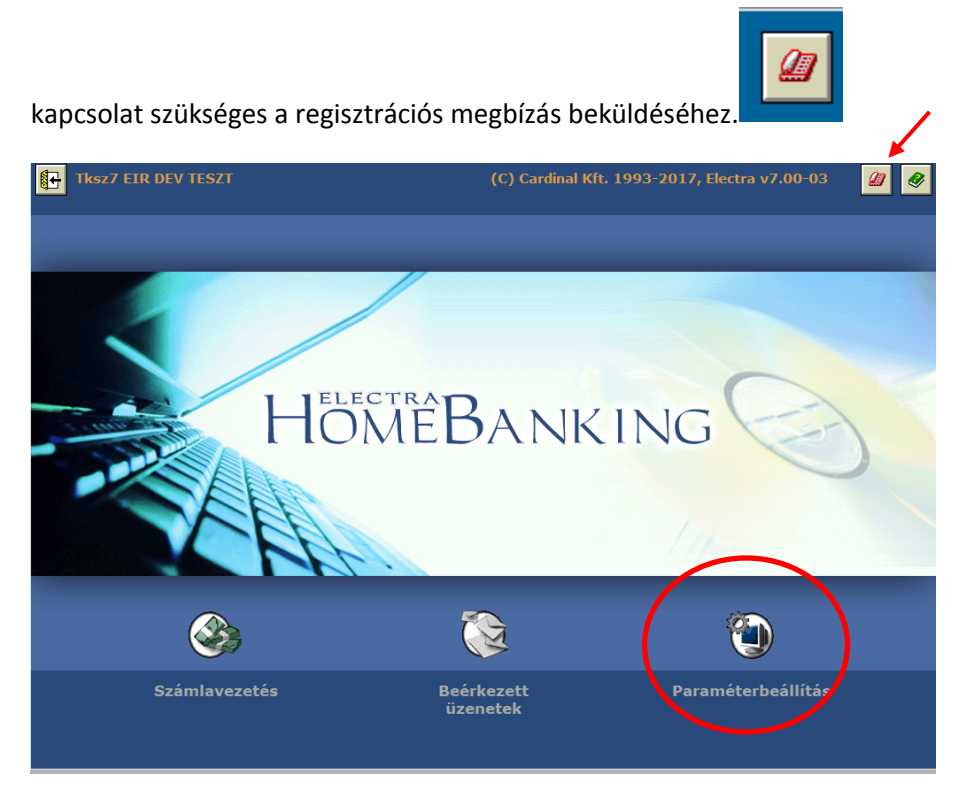

Ezt követően a Paraméterbeállítások \ Biztonság menüpont választását követően tudjuk elkezdeni a regisztrációs megbízás beküldését.

| Paraméte | erbeállítás    |              |                         | ×   |     |
|----------|----------------|--------------|-------------------------|-----|-----|
| Fáji 📬   |                |              |                         |     |     |
| Biztons  | ág Beállítások | Ügyféladatok | Felhasználó beállításai |     |     |
| – Jels   | zóbeállítás —  |              |                         |     |     |
|          |                | E            | Bejelentkezési jelszó   |     |     |
| =        | 9              |              | Aláírási jelszó         |     |     |
| - Regi   | sztráció —     |              |                         | i I |     |
|          |                | Regisztráció | ós megbízás készítése   | -   | -   |
|          |                | Regisztráci  | os adatok megnézése     |     | J   |
| - Men    | tés —          |              |                         | 5   |     |
|          |                |              | Mentés                  |     |     |
|          |                |              | Visszaállítás           |     |     |
| - Nap    | ló ———         |              |                         |     |     |
|          | í              |              | Napló megnézése         | 2   |     |
|          |                |              |                         |     |     |
|          |                |              |                         |     |     |
|          |                |              |                         |     |     |
|          |                |              |                         | - 1 |     |
|          |                | Beérkeze     | tt                      | Pa  | ira |

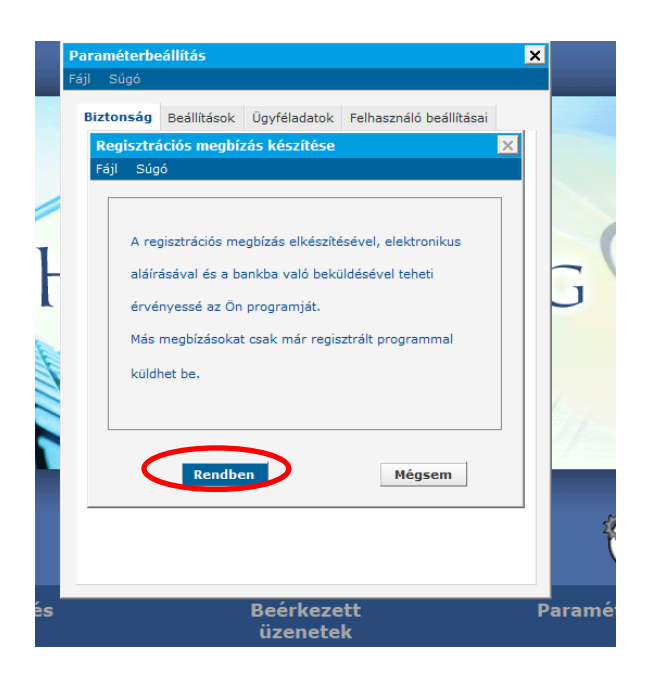

Amennyiben sikeresen elkészült a regisztrációs megbízás a következő üzenet jelenik meg.

| Üzenet | A regisztrációs megbízás elkészült. | X |
|--------|-------------------------------------|---|
|        | Rendben                             |   |

Ezt követően a regisztrációs megbízást alá kell írni:

| Paraméterb | eállítás        |                  |                         | ×   |
|------------|-----------------|------------------|-------------------------|-----|
| Fájl Súgó  |                 |                  |                         |     |
| Biztonság  | Beállítások     | Ügyféladatok     | Felhasználó beállításai |     |
| Regisztr   | ációs megbíz    | zás készítése    |                         | ×   |
| Fájl Sú    | gó              |                  |                         |     |
|            |                 |                  |                         | 1   |
| Are        | egisztrációs me | gbízás elkészíté | sével, elektronikus     |     |
| – aláí     | rásával és a ba | ankba való bekü  | ildésével teheti        |     |
| érv.       | ényessé az Ön   | programját.      |                         |     |
| Más        | megbízásokat    | : csak már regis | ztrált programmal       |     |
| S küle     | lhet be.        |                  |                         |     |
|            |                 |                  |                         |     |
|            |                 |                  |                         |     |
|            | Aláírás         | >                | Mégsem                  |     |
|            |                 |                  |                         |     |
|            |                 |                  |                         |     |
|            |                 |                  |                         |     |
|            |                 |                  |                         |     |
| S          |                 | Beerkeze         | tt                      | Par |

Azon felhasználó tudja ezt aláírni, aki céges 10 pontos aláírási jogkörrel rendelkezik.

A csomagra állva az aláírás gomb megnyomásával tudjuk a csomagot aláírni.

|                          |                                                                                            | l DL                                                                                                    | Dátum                                                                                                    | <b>T</b> i                                                                                                    |
|--------------------------|--------------------------------------------------------------------------------------------|----------------------------------------------------------------------------------------------------|----------------------------------------------------------------------------------------------------|----------------------------------------------------------------------------------------------------|
| c. Csomag neve           |                                                                                            | DB                                                                                                    | Datum A                                                                                                    | Tipus                                                                                                    |
| Ruff László, 2019/04     | <b>v.</b><br>/24 12:49:16                                                                  |                                                                                                    | 1 2019/04/24                                                                                                    | Regisztrációs megbízás                                                                                                    |
|                          |                                                                                            |                                                                                                    |                                                                                                    |                                                                                                    |
|                          |                                                                                            |                                                                                                    |                                                                                                    |                                                                                                    |
|                          |                                                                                            |                                                                                                    |                                                                                                    |                                                                                                    |
|                          |                                                                                            |                                                                                                    |                                                                                                    |                                                                                                    |
|                          |                                                                                            |                                                                                                    |                                                                                                    |                                                                                                    |
| előkészített megbízást l | cijelöli                                                                                   | Csak a kijelölt me                                                                                                    | egbízásokat mu                                                                                                    | tassa                                                                                                    |
| tia és neve              |                                                                                            | Elköldé                                                                                                    | s tervi dátuma                                                                                                    | Aláírás                                                                                                    |
| Ruff Lászlóné ev.        |                                                                                            | 2                                                                                                    | 019/04/24                                                                                                    |                                                                                                    |
| eve Dh                   |                                                                                            |                                                                                                    |                                                                                                    | Alairasok toriese                                                                                                    |
| ó, 2019/04/              | 1 Regisztráci                                                                              | ós megbízás                                                                                                    |                                                                                                    |                                                                                                    |
| aláírások                | Pr                                                                                         | ont Aláírás                                                                                                    | dátuma                                                                                                    |                                                                                                    |
|                          |                                                                                            |                                                                                                    | ocorrio                                                                                                    |                                                                                                    |
|                          |                                                                                            |                                                                                                    |                                                                                                    |                                                                                                    |
|                          |                                                                                            |                                                                                                    |                                                                                                    | -                                                                                                    |
|                          |                                                                                            |                                                                                                    |                                                                                                    | Common manufation                                                                                                    |
|                          |                                                                                            |                                                                                                    |                                                                                                    | Csomay megnezese                                                                                                    |
|                          | előkészített megbízást i<br>dja és neve<br>7 Ruff Lászlón é ev.<br>beve Db<br>ló, 2019/04/ | Ruff Lászlóné ev.<br>Ruff László, 2019/04/24 12:49:16<br>előkészített megbízást kijelőli<br>dja és neve<br>7 Ruff Lászlóné ev.<br>heve Db<br>ló, 2019/04/ 1 Regisztráci<br>aláírások Pi | Ruff Lászlóné ev.     Csak a kijelöli       előkészített megbízást kijelöli     Csak a kijelölt me       dja és neve     Elküldé       7 Ruff Lászlóné ev.     2       heve     Db       ló, 2019/04/     1       Regisztrációs megbízás       aláírások     Pont | Ruff Lászlóné ev.     Csak a kijelölt megbízásokat mu       előkészített megbízást kijelöli]     Csak a kijelölt megbízásokat mu       dja és neve     Elküldés terv. dátuma       7 Ruff Lászlóné ev.     2019/04/24       1 2019/04/24     12019/04/24       1 2019/04/24     12019/04/24 |

Ezt követően az aláírási jelszavunkat fogja kérni a rendszer egymás után 2-szer. Az aláírási jelszó a migráció során nem változik.

| Csomag aláírása                                                                                           | x <sup>5</sup> Cs Jelszó ismételt bekérése X | × |
|----------------------------------------------------------------------------------------------------|----------------------------------------------|---|
| Felhasználó neve     RLASZLO01       Ruff László       Aláírási jelszó       1       Rendben       Mégsem | Kérem, írja be újra a jelszavát!             |   |

Az aláírást követően a csomag alatt megjelenik az aláírásunk.

Ezt követően a Bezár gombra kattintva visszalépünk a következő felületre, ahol megjelenik a beküldés gomb, mely segítségével a csomagot elküldhetjük a bankba.

| Paraméte | erbeállítás         |                  |                         | ×  |
|----------|---------------------|------------------|-------------------------|----|
| Fájl Súg | ó                   |                  |                         |    |
| Biztons  | ág Beállítások      | Ügyféladatok     | Felhasználó beállításai |    |
| Regis    | ztrációs megbíz     | zás készítése    |                         | ×  |
| Fájl     | Súgó                |                  |                         |    |
|          |                     |                  |                         |    |
|          |                     |                  |                         |    |
| A        | A regisztrációs me  | gbízás elkészíté | sével, elektronikus     |    |
| ā        | aláírásával és a ba | ankba való bekü  | ildésével teheti        |    |
| é        | érvényessé az Ön    | programját.      |                         |    |
|          | Vás menhízásokat    | csak már regis   | ztrált programmal       |    |
|          | las megbizasokai    | . caak mar regia | ztrait programmar       |    |
| k        | cüldhet be.         |                  |                         |    |
|          |                     |                  |                         |    |
|          |                     |                  |                         |    |
|          |                     | P-1-71-16        |                         |    |
|          | Alairas             | Bekuldes         | Megsem                  |    |
| _        |                     |                  |                         |    |
|          |                     |                  |                         |    |
|          |                     |                  |                         |    |
| _        |                     | Deáskara         |                         |    |
|          |                     | üzonoto          |                         | Ра |

A beküld gomb megnyomását követően megjelenik a felület, melyen a regisztrációs megbízási csomag látható.

| l Súgó                                     |                       |        |                                                        |                      |
|--------------------------------------------|-----------------------|--------|--------------------------------------------------------|----------------------|
| A. At. Csoma                               | g neve                |        | Db Dátum 🛆 Tí                                          | pus                  |
| )5007907 Ruff                              | Lászlóné ev.          |        |                                                        |                      |
| 2 🧖 Ruff Lás:                              | ló, 2019/04/24 12:49: | 16     | 12019/04/24 Re                                         | gisztrációs megbízás |
| Összes aláírt megb<br>Ügyfél kódja és neve | ízást kijelöli        | Csak a | kijelölt megbízásokat mutassa<br>Elküldés terv. dátuma | Elküldés             |
| Csomag neve                                | Db                    |        |                                                        | Csomag megnézése     |
| Érvényes aláírások                         |                       | Pont   | Aláírás dátuma                                         |                      |
|                                            |                       |        |                                                        | Bezár                |

A csomagra állva az elküldés gomb segítségével tudjuk beküldeni a csomagot a Bankba.

Az a csomag küldhető be, mely aláírással van ellátva. Ezt abból látjuk, hogy a csomag megnevezése előtt egy toll piktogram jelenik meg.

A beküldést követően az elküld gomb inaktívvá válik, majd a csomag megnevezése alatt a következő üzenet jelenik meg:

Az adatokat a bank számlavezető számítógépe megkapta.

| kuldes                                                                                                    |                                                                                                    |                                                                                                    |                                                                                                    |                                                                                             |                                                                                              |     |
|----------------------------------------------------------------------------------------------------|----------------------------------------------------------------------------------------------------|----------------------------------------------------------------------------------------------------|----------------------------------------------------------------------------------------------------|---------------------------------------------------------------------------------------------|----------------------------------------------------------------------------------------------|-----|
| jl Súgó                                                                                                    |                                                                                                    |                                                                                                    |                                                                                                    |                                                                                             |                                                                                              |     |
| A. At                                                                                                    | . Csomag neve                                                                                                    |                                                                                                    | Db                                                                                                    | Dátum \Lambda                                                                               | Típus                                                                                        |     |
| 05007907                                                                                                    | Ruff Lászlóné                                                                                                    | ev.                                                                                                    |                                                                                                    |                                                                                             |                                                                                              |     |
| ×                                                                                                    | Ruff László, 2019/04                                                                                                    | 4/24 12:49:16                                                                                                    |                                                                                                    | 1 2019/04/24                                                                                | Regisztrációs megbízás                                                                       |     |
| Az adat                                                                                                    | tokat a bank számlav                                                                                                    | ezető                                                                                                    |                                                                                                    |                                                                                             |                                                                                              |     |
| számító                                                                                                    | ógépe megkapta.                                                                                                    |                                                                                                    |                                                                                                    |                                                                                             |                                                                                              |     |
|                                                                                                    |                                                                                                    |                                                                                                    |                                                                                                    |                                                                                             |                                                                                              |     |
|                                                                                                    |                                                                                                    |                                                                                                    |                                                                                                    |                                                                                             |                                                                                              |     |
| Örerer a                                                                                                    | láíst szenbísánt kitelöl                                                                                                    |                                                                                                    | Cask a kijelält meel                                                                                                | a fan fan han han skar                                                                      |                                                                                              |     |
| USSZES a                                                                                                    | laint megbizast kijeloi                                                                                                    |                                                                                                    | Csak a kijeloli megi                                                                                                | Jizasokat muta                                                                              | 550                                                                                          |     |
| Ugyfél kód                                                                                                    | ja és neve                                                                                                    |                                                                                                    | Elküldés                                                                                                    | terv. dátuma                                                                                | Elküldés                                                                                     |     |
|                                                                                                    |                                                                                                    |                                                                                                    |                                                                                                    |                                                                                             |                                                                                              |     |
| Csomag ne                                                                                                    | ove Db                                                                                                    |                                                                                                    |                                                                                                    |                                                                                             | Csomag megnézése                                                                             |     |
| Érvényez a                                                                                                    | lákázok                                                                                                    |                                                                                                    | Pont Aláirán                                                                                                    | dáturan                                                                                     |                                                                                              |     |
| Ervenyes a                                                                                                    | nan dSUK                                                                                                    |                                                                                                    | Alairas (                                                                                                    | Jacuma                                                                                      |                                                                                              |     |
|                                                                                                    |                                                                                                    |                                                                                                    |                                                                                                    |                                                                                             |                                                                                              |     |
|                                                                                                    |                                                                                                    | / [<br>/ [                                                                                                    |                                                                                                    |                                                                                             |                                                                                              |     |
|                                                                                                    |                                                                                                    |                                                                                                    |                                                                                                    |                                                                                             | Portir                                                                                       | 1   |
|                                                                                                    |                                                                                                    |                                                                                                    |                                                                                                    |                                                                                             | bezar                                                                                        |     |
|                                                                                                    |                                                                                                    |                                                                                                    |                                                                                                    |                                                                                             |                                                                                              |     |
|                                                                                                    |                                                                                                    |                                                                                                    |                                                                                                    |                                                                                             |                                                                                              |     |
| Számlav<br>üldés                                                                                                    | vezetés                                                                                                    |                                                                                                    | Beerkezett                                                                                                    |                                                                                             | Parameterbeau                                                                                | lít |
| Számlav<br>üldés<br><sub>Súgó</sub>                                                                                                    | vezetés<br>                                                                                                    | 2. 1. 1905 C                                                                                                    | Beerkezett                                                                                                    |                                                                                             |                                                                                              | lít |
| Számlav<br>üldés<br><sup>Súgó</sup> A. At.                                                                                                    | Vezetés                                                                                                    | · · · · · · · · · · · · · · · · · · ·                                                                                                    | Beerkezett                                                                                                    | Dátum A                                                                                     | Tipus                                                                                        | lít |
| Számlav<br>üldés<br>Súgó<br>A. At.<br>5007907                                                                                                    | vezetés<br>Csomag neve<br>Ruff Lászlóné e                                                                                                    | ev.                                                                                                    | BeerKezett                                                                                                    | Dátum A                                                                                     | Tipus                                                                                        | lít |
| Számlav<br>üldés<br>Súgó<br>A. At.<br>5007907                                                                                                    | vezetés<br>Csomag neve<br>Ruff Lászlóné e<br>Ruff László, 2019/04                                                                                                    | ev.<br>//24 12:49:16                                                                                                    | De                                                                                                    | Dátum A<br>1 2019/04/24                                                                     | Tipus<br>Regisztrációs megbízás                                                              | lít |
| Számlav<br>üldés<br>Súgó<br>A. At.<br>5007907<br>Az adato                                                                                                    | vezetés<br>Csomag neve<br>Ruff Lászlóné é<br>Ruff László, 2019/04<br>kat a bank számlavu                                                                                                  | ev.<br>/24 12:49:16<br>ezető                                                                                                    | De                                                                                                    | Dátum A                                                                                     | Típus<br>Regisztrációs megbízás                                                              | lít |
| Számlav<br>üldés<br>Súgó<br>A. At.<br>5007907<br>V<br>Az adato<br>számítój                                                                                                   | Csomag neve<br>Ruff Lászlóné d<br>Ruff László, 2019/04<br>skat a bank számlavo<br>gépe megkapta.                                                                                          | ev.<br>/24 12:49:16<br>ezető                                                                                                    | Db                                                                                                    | Dátum A<br>1 2019/04/24                                                                     | Tipus<br>Regisztrációs megbízás                                                              | lít |
| Számlav<br>üldés<br>Súgó<br>A. At.<br>5007907<br>✓<br>Az adato<br>számítóg                                                                                                   | vezetés<br>Csomag neve<br>Ruff Lászlóné e<br>Ruff László, 2019/04<br>okat a bank számlavo<br>gépe megkapta.                                                                               | ev.<br>/24 12:49:16<br>ezető<br>Nyugtázás                                                                                                   | Db                                                                                                    | Dátum A<br>1 2019/04/24                                                                     | Tipus<br>Regisztrációs megbízás                                                              | lít |
| Számlav<br>ildés<br>Súgó<br>A. At.<br>5007907<br>Az adato<br>számítój                                                                                                    | vezetés<br>Csomag neve<br>Ruff Lászlóné e<br>Ruff László, 2019/04<br>okat a bank számlavo<br>gépe megkapta.                                                                               | ev.<br>/24 12:49:16<br>ezető<br>Nyugtázás                                                                                                   | Db                                                                                                    | Dátum A<br>1 2019/04/24                                                                     | Tipus<br>Regisztrációs megbízás                                                              | lít |
| Számlav<br>üldés<br>Súgó<br>A. At.<br>S007907<br>Az adato<br>számítój                                                                                                    | Cecomag neve<br>Ruff Lászlóné e<br>Ruff László, 2019/04<br>okat a bank számlavo<br>jépe megkapta.                                                                                         | ev.<br>//24 12:49:16<br>ezető<br>Nyugtázás<br>Az adati                                                                                      | BeerKezett<br>Db                                                                                                    | Dátum A<br>1 2019/04/24<br>k számlavezető                                                   | Tipus Regisztrációs megbízás                                                                 | lít |
| Számlav<br>Súgó<br>A. A. At.<br>5007907<br>Az adato<br>számítój                                                                                                    | <b>Csomag neve</b><br><b>Ruff Lászlóné e</b><br>Ruff Lászlóné 2019/04<br>okat a bank számlavo<br>gépe megkapta.                                                                           | ev.<br>4/24 12:49:16<br>ezető<br>Nyugtázás<br>Az adata<br>s                                                                                 | BeerKezett<br>Db                                                                                                    | Dátum A<br>1 2019/04/24<br>k számlavezető<br>eződött.                                       | Tipus Regisztrációs megbízás                                                                 | lít |
| Számlav<br>üldés<br>Súgó<br>A. At.<br>5007907<br>Az adato<br>számltój<br>Összes al:<br>Ügyfél kódji                                                                          | vezetés<br>Csomag neve<br>Ruff Lászlóné é<br>Ruff László, 2019/04<br>okat a bank számlavo<br>gépe megkapta.<br>áírt megbízást kijel<br>a és neve                                          | ev.<br>1/24 12:49:16<br>ezető<br>Nyugtázás<br>Az adato<br>s                                                                                 | BeerKezett<br>Db<br>bk beküldése a bani<br>zámítógépére befej                                                       | Dátum A<br>1 2019/04/24<br>k számlavezető<br>eződött.                                       | Tipus<br>Regisztrációs megbízás<br>Elküldés                                                  | lít |
| Számlav<br>Súgó<br>A. At.<br>S007907<br>Az adato<br>számítój<br>Összes al:<br>Ügyfél kódji<br>05007907                                                                       | rezetés<br>Csomag neve<br>Ruff Lászlóné<br>Ruff László, 2019/04<br>okat a bank számlavo<br>gépe megkapta.                                                                                 | ev.<br>1/24 12:49:16<br>ezető<br>Nyugtázás<br>Az adata                                                                                      | Db<br>bk beküldése a bani<br>zámítógépére befej                                                                     | Dátum A<br>1 2019/04/24<br>k számlavezető<br>eződött.                                       | Típus<br>Regisztrációs megbízás<br>Elküldés                                                  | lít |
| Számlav<br>ildés<br>Súgó<br>A. At.<br>5007907<br>Az adatt<br>számltój<br>05szes al.<br>Úgyfél kódji<br>05007907<br>Csomag ne                                                 | Csomag neve<br>Ruff Lászlóné d<br>Ruff Lászlón 2019/04<br>okat a bank számlavu<br>gépe megkapta.<br>áírt megbízást kijel<br>a és neve<br>Ruff Lászlóné ev.<br>ve Db                       | ev.<br>1/24 12:49:16<br>ezető<br>Nyugtázás<br>Az adatt<br>s                                                                                 | BeerKezett<br>Db<br>Db<br>Db beküldése a bani<br>zámítógépére befej<br>Rendben                                      | Dátum A<br>1 2019/04/24<br>k számlavezető<br>eződött.                                       | Tipus<br>Regisztrációs megbízás<br>K<br>Elküldés<br>Csomag megnézése                         | lít |
| Uldés<br>Súgó<br>A. At.<br>5007907<br>✓<br>Az adatt<br>számítój<br>05sozes ali<br>Úgyfél kódji<br>05007907<br>Csomag nev<br>Ruff László,                                     | Csomag neve<br>Ruff Lászlóné d<br>Ruff László, 2019/04<br>okat a bank számlavu<br>gépe megkapta.<br>áírt megbízást kijel<br>a és neve<br>Ruff Lászlóné ev.<br>ve Db<br>2019/04/           | ev.<br>H/24 12:49:16<br>ezető<br>Nyugtázás<br>Az adat<br>s<br>1 [Regiszurational                                                            | beerKezett<br>Db<br>bk beküldése a bani<br>zámítógépére befej<br>Rendben<br>ros megorzas                            | Dátum A<br>1 2019/04/24<br>k számlavezető<br>ieződött.                                      | Tipus         Regisztrációs megbízás         X         Elküldés         Csomag megnézése     |     |
| Számlav<br>üldés<br>Súgó<br>A. At.<br>5007907<br>Az adatt<br>számltój<br>05szes ala<br>Ügyfél kódji<br>05007907<br>Csomag nev<br>Ruff László,<br>Érvényes al                 | Csomag neve<br>Ruff Lászlóné d<br>Ruff László, 2019/04<br>okat a bank számlavu<br>gépe megkapta.<br>áírt megbízást kijel<br>a és neve<br>Ruff Lászlóné ev.<br>ve Db<br>. 2019/04/         | ev.<br>H/24 12:49:16<br>ezető<br>Nyugtázás<br>Az adato<br>s<br>1 [Kegiszura:                                                                | beerKezett<br>Db<br>bk beküldése a bani<br>zámítógépére befej<br>Rendben<br>ros megorzas<br>Pont Aláírás            | Dátum A<br>1 2019/04/24<br>k számlavezető<br>ieződött.                                      | Tipus         Regisztrációs megbízás         X         Elküldés         Csomag megnézése     |     |
| Számlav<br>üldés<br>Súgó<br>A. At.<br>5007907<br>Az adatt<br>számítój<br>Összes ala<br>Ügyfél kódji<br>05007907<br>Csomag nev<br>Ruff László<br>Érvényes al<br>Ruff László   | Csomag neve<br>Ruff Lászlóné e<br>Ruff László, 2019/04<br>okat a bank számlavu<br>gépe megkapta.<br>áírt megbízást kijel<br>a és neve<br>Ruff Lászlóné ev.<br>ve Db<br>2019/04/           | ev.<br>//24 12:49:16<br>ezető<br>Nyugtázás<br>Az adato<br>s                                                                                 | beerKezett<br>Db<br>bk beküldése a bani<br>zámítógépére befej<br>Rendben<br>ros megorzas<br>Pont Aláírás<br>10 2019 | Dátum A<br>1 2019/04/24<br>k számlavezető<br>eződött.<br>dátuma<br>3/04/24 12:52            | Tipus       Regisztrációs megbízás       K       Csomag megnézése                            |     |
| Számlav<br>üldés<br>Súgó<br>A. At.<br>5007907<br>Az adatt<br>számítój<br>Összes ala<br>Ügyfél kódji<br>OS007907<br>Csomag nev<br>Ruff László,<br>Érvényes al<br>Ruff László  | Csomag neve<br>Ruff Lászlóné e<br>Ruff László, 2019/04<br>kat a bank számlavo<br>gépe megkapta.<br>áírt megbízást kijel<br>a és neve<br>Ruff Lászlóné ev.<br>ve Db<br>2019/04/            | ev.<br>//24 12:49:16<br>ezető<br>Nyugtázás<br>Az adato<br>s<br>1 [Regiszurac<br>f                                                           | beerKezett<br>Db<br>bk beküldése a bani<br>zámítógépére befej<br>Rendben<br>nos megorzos<br>Pont Aláírás<br>10 2019 | Dátum (1)<br>1 2019/04/24<br>k számlavezető<br>eződött.<br>dátuma<br>a/04/24 12:52          | Tipus         Regisztrációs megbízás         K         Elküldés         Csomag megnézése     |     |
| Számlav<br>iildés<br>Súgó<br>A. At.<br>5007907<br>Az adatt<br>számítóg<br>Osszes ala<br>Ügyfél kódji<br>05007907<br>Csomag nev<br>Kuff László<br>Érvényes al<br>Ruff László  | Csomag neve<br>Ruff Lászlóné d<br>Ruff László, 2019/04<br>kat a bank számlavo<br>gépe megkapta.                                                                                           | ev.<br>4/24 12:49:16<br>ezető<br>Nyugtázás<br>Az adata<br>s<br>1 [Regiszirac<br>[                                                           | beerKezett<br>bb beküldése a bani<br>zámítógépére befej<br>Rendben<br>nos megorzos<br>Pont Aláírás<br>10 2019       | Dátum A<br>1 2019/04/24<br>k számlavezető<br>eződött.<br>dátuma<br>9/04/24 12:52            | Elküldés       Csomag megnézése                                                              |     |
| Számlav<br>iildés<br>Súgó<br>A. At.<br>S007907<br>Az adatt<br>számítóg<br>Osszes ala<br>Ügyfél kódji<br>OS007907<br>Csomag net<br>Ruff László<br>Érvényes ala<br>Ruff László | Vezetés<br>Csomag neve<br>Ruff Lászlóné d<br>Ruff László, 2019/04<br>kat a bank számlavo<br>gépe megkapta.<br>álírt megbízást kijel<br>a és neve<br>Ruff Lászlóné ev.<br>ve Db<br>dírások | ev.<br>i/24 12:49:16<br>ezető<br>Nyugtázás<br>Az adata<br>s<br>1 [Kegiszuer<br>1 [Kegiszuer<br>1 [Kegiszuer<br>1 [Kegiszuer<br>1 [Kegiszuer | beerKezett                                                                                                    | Dátum A<br>1 2019/04/24<br>k számlavezető<br>eződött.<br>dátuma<br>9/04/24 12:52            | Tipus         Regisztrációs megbízás         Elküldés         Csomag megnézése         Bezár |     |
| Számlav<br>iildés<br>Súgó<br>A. At.<br>5007907<br>Az adato<br>számltój<br>05007907<br>Csomag ner<br>Ruff László<br>Érvényes al<br>Ruff László<br>Ervényes al                 | rezetés<br>Csomag neve<br>Ruff Lászlóné d<br>Ruff László, 2019/04<br>okat a bank számlavo<br>gépe megkapta.                                                                               | ev.<br>1/24 12:49:16<br>ezető<br>Nyugtázás<br>Az adato<br>Az adato<br>s                                                                     | bekerKezett                                                                                                    | Dátum 1 2019/04/24<br>1 2019/04/24<br>k számlavezető<br>eződött.<br>dátuma<br>3/04/24 12:52 | Elküldés       Csomag megnézése       Bezár                                                  |     |

Ezzel a regisztráció megtörtént.